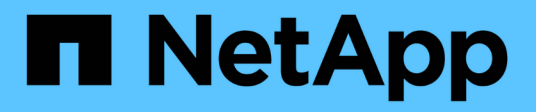

## Select a cluster

SolidFire Active IQ

NetApp June 11, 2024

This PDF was generated from https://docs.netapp.com/us-en/solidfire-active-iq/task-active-iq-select-cluster-overview.html on June 11, 2024. Always check docs.netapp.com for the latest.

# **Table of Contents**

| Select a | a cluster                             |   |
|----------|---------------------------------------|---|
| Sele     | ct a cluster                          |   |
| Singl    | e cluster view dashboard              |   |
| Repo     | orting options for a selected cluster | 6 |

# Select a cluster

## Select a cluster

You can view cluster information for a specific cluster when you select a cluster from the **Select a Cluster** drop-down list. Each category of cluster information is presented in either a table format or a graphical format.

Learn about the various lists and filters available from the **Dashboard** cluster overview or the **Reporting** dropdown menu in the side panel:

- Single cluster view dashboard
- Reporting options for a cluster

#### Find more information

NetApp Product Documentation

### Single cluster view dashboard

On the **Dashboard** page for a selected cluster, you can view high-level cluster details, including performance, capacity, and compute utilization.

Select the **Show Details** drop-down menu to view more information about the cluster or select the  $\Rightarrow$  icon next to a heading for more granular reporting information. You can also move the mouse pointer over graph lines and reporting data to display additional details.

Available details will vary based on your system:

- Storage-only system
- NetApp HCI system overview

#### Storage-only system

For a SolidFire storage-based solution, you can view details and performance information specific to your cluster when you select **Show Details** from the **Dashboard** page.

| Heading         | Description                                                                                                    |
|-----------------|----------------------------------------------------------------------------------------------------|
| Information bar | This top bar provides a quick overview of the current status of the selected cluster.<br>The bar shows the number of nodes, number of volumes, fault details, real-time<br>statistics about efficiency, and status about the block and metadata capacity. Links<br>from this bar open to the corresponding data in the UI. |

| Heading         | Description                                                                                                    |
|-----------------|----------------------------------------------------------------------------------------------------|
| Cluster Details | Expand the information bar by selecting <b>Show Details</b> to show these values:                                                                                             |
|                 | Element Version                                                                                                    |
|                 | iSCSI Sessions                                                                                                    |
|                 | Fibre Channel Sessions                                                                                                    |
|                 | Total Max Configured IOPS                                                                                                    |
|                 | Total Max IOPS                                                                                                    |
|                 | Node Types                                                                                                    |
|                 | Encryption at Rest                                                                                                    |
|                 | • Vvols                                                                                                    |
|                 | Total Min Configured IOPS                                                                                                    |
| Performance     | This graph shows the IOPS and throughput usage.                                                                                                    |
| Capacity        | This shows the health and fullness of the installation's cluster:                                                                                                    |
|                 | <ul> <li>Provisioned: The total capacity of all volumes created on the system.</li> </ul>                                                                                     |
|                 | <ul> <li>Physical: The total amount of physical capacity (total block data capacity) on<br/>the system for data to be stored (after all efficiencies are applied).</li> </ul> |
|                 | <ul> <li>Block Capacity: The amount of block data capacity currently in use.</li> </ul>                                                                                       |
|                 | <ul> <li>Metadata Capacity: The amount of metadata capacity currently in use.</li> </ul>                                                                                      |
|                 | <ul> <li>Efficiencies: The amount of efficiencies the system is seeing due to<br/>compression, deduplication, and thin provisioning.</li> </ul>                               |

### NetApp HCI system overview

For a NetApp HCI-based solution, you can view details and performance information specific to your cluster when you select **Show Details** from the **Dashboard** page.

| Heading         | Description                                                                                                    |
|-----------------|----------------------------------------------------------------------------------------------------|
| Information bar | This top bar provides a quick overview of the current status of the selected cluster.<br>The bar shows the number of compute and storage nodes, compute status,<br>storage status, number of virtual machines, and number of volumes associated<br>with your NetApp HCI system. Links from this bar open to the corresponding data<br>in the UI. |

| Heading              | Description                                                                                                    |
|----------------------|----------------------------------------------------------------------------------------------------|
| Installation Details | Expand the information bar by selecting <b>Show Details</b> to show these values:                                                                                             |
|                      | Element Version                                                                                                    |
|                      | • Hypervisor                                                                                                    |
|                      | Associated vCenter Instance                                                                                                    |
|                      | Associated Datacenter                                                                                                    |
|                      | Total Max Configured IOPS                                                                                                    |
|                      | Total Max IOPS                                                                                                    |
|                      | Compute Node Types                                                                                                    |
|                      | Storage Node Types                                                                                                    |
|                      | Encryption at Rest                                                                                                    |
|                      | • Vvols                                                                                                    |
|                      | iSCSI Sessions                                                                                                    |
|                      | Total Min Configured IOPS                                                                                                    |
| Compute Utilization  | CPU and memory usage are represented in this graph.                                                                                                    |
| Storage Capacity     | This shows the health and fullness of the installation's cluster:                                                                                                    |
|                      | <ul> <li>Provisioned: The total capacity of all volumes created on the system.</li> </ul>                                                                                     |
|                      | <ul> <li>Physical: The total amount of physical capacity (total block data capacity) on<br/>the system for data to be stored (after all efficiencies are applied).</li> </ul> |
|                      | <ul> <li>Block Capacity: The amount of block data capacity currently in use.</li> </ul>                                                                                       |
|                      | <ul> <li>Metadata Capacity: The amount of metadata capacity currently in use.</li> </ul>                                                                                      |
|                      | <ul> <li>Efficiencies: The amount of efficiencies the system is seeing due to<br/>compression, deduplication, and thin provisioning.</li> </ul>                               |
| Storage Performance  | IOPS and throughput are represented in this graph.                                                                                                    |

#### Find more information

NetApp Product Documentation

# Reporting options for a selected cluster

Learn about the **Reporting** drop-down menu in the side panel:

- Capacity
- Efficiency
- Performance
- Error log
- Events

- Alerts
- iSCSI Sessions
- Virtual Networks
- API Collection

### Capacity

On the **Capacity** page of the **Reporting** drop-down menu for a selected cluster, you can view details about the overall cluster space that is provisioned into volumes. Capacity information bars provide the current state and forecasts of block and metadata storage capacity for the cluster. The corresponding graphs provide additional methods for analyzing the cluster data.

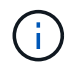

For details about severity levels and cluster fullness, see the Element Software documentation.

The following descriptions give details about the block capacity, metadata capacity, and provisioned space on the selected cluster.

| Block capacity           |                                                              |                                                                               |
|--------------------------|--------------------------------------------------------------|-------------------------------------------------------------------------------|
| Heading                  | Description                                                  | Forecast                                                                      |
| Used Capacity            | Current used capacity of the cluster block.                  | Not applicable                                                                |
| Warning Threshold        | The current warning threshold.                               | Forecast for when the warning threshold will be reached.                      |
| Error Threshold          | The current error threshold.                                 | Forecast for when the error threshold will be reached.                        |
| Total Capacity           | The total capacity for the block.                            | Forecast for when the critical threshold will be reached.                     |
| Current State            | Current state of the block.                                  | For details about severity levels, see the<br>Element Software documentation. |
| Metadata capacity        |                                                              |                                                                               |
| Heading                  | Description                                                  |                                                                               |
| Used Capacity            | The metadata cluster capacity used for this cluster.         |                                                                               |
| Total Capacity           | The total available metadata capacity                        | for this cluster and the critical threshold forecast.                         |
| Current State            | The current state of the metadata capacity for this cluster. |                                                                               |
| Provisioned space        |                                                              |                                                                               |
| Heading                  | Description                                                  |                                                                               |
| Provisioned Space        | The amount of space that is currently                        | provisioned on the cluster.                                                   |
| Max Provisioned<br>Space | The maximum space that can be provisioned on the cluster.    |                                                                               |

### Efficiency

On the **Efficiency** page of the cluster **Reporting** drop-down menu for a selected cluster, you can view details about thin provisioning, deduplication, and compression on the cluster when you move your mouse pointer over data points on the graph.

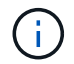

All combined efficiencies are calculated by simple multiplication of the reported factor values.

The following descriptions give details about calculated efficiencies on the selected cluster.

| Heading                       | Description                                                                                                    |
|-------------------------------|----------------------------------------------------------------------------------------------------|
| Overall efficiency            | The global efficiency of thin provisioning, deduplication, and compression multiplied together. These calculations do not take into account the double helix feature built into the system.                                                    |
| Deduplication and Compression | The combined effect of space saved by using deduplication and compression.                                                                                                    |
| Thin Provisioning             | The amount of space saved by using this feature. This number reflects the delta between the capacity allocated for the cluster and the amount of data actually stored.                                                                         |
| Deduplication                 | The ratio multiplier of the amount of space that was saved by not storing duplicate data in the cluster.                                                                                                    |
| Compression                   | The effect of data compression on stored data in the cluster. Different data types compress at different rates. For example, text data and most documents easily compress to a smaller space, but video and graphical images typically do not. |

#### Performance

On the **Performance** page of the **Reporting** drop-down menu for a selected cluster, you can view details about IOPS usage, throughput, and cluster utilization by selecting the category and filtering based on time period.

#### **Error** log

On the **Error Log** page of the **Reporting** drop-down menu for a selected cluster, you can view information about unresolved or resolved errors that have been reported by the cluster. This information can be filtered and exported to a comma-separated values (CSV) file. For details about severity levels, see the Element Software documentation.

The following information is reported for the selected cluster.

| Heading  | Description                                             |
|----------|---------------------------------------------------------|
| ID       | ID for a cluster fault.                                 |
| Date     | The date and time the fault was logged.                 |
| Severity | This can be warning, error, critical, or best practice. |
| Туре     | This can be node, drive, cluster, service, or volume.   |

| Heading         | Description                                                                                                    |
|-----------------|----------------------------------------------------------------------------------------------------|
| Node ID         | Node ID for the node that this fault refers to. Included for node and drive faults; otherwise set to - (dash). |
| Node Name       | The system-generated node name.                                                                                |
| Drive ID        | Drive ID for the drive that this fault refers to. Included for drive faults; otherwise set to - (dash).        |
| Resolved        | Displays if the cause of the error has been resolved.                                                          |
| Resolution Time | Displays the time an issue was resolved.                                                                       |
| Error Code      | A descriptive code that indicates what caused the fault.                                                       |
| Details         | Description of the fault with additional details.                                                              |

#### **Events**

On the **Events** page of the **Reporting** drop-down menu for a selected cluster, you can view information about key events that have occurred on the cluster. This information can be filtered and exported to a CSV file.

The following information is reported for the selected cluster.

| Heading    | Description                                                                                                    |
|------------|----------------------------------------------------------------------------------------------------|
| Event ID   | Unique ID associated with each event.                                                                                                |
| Event Time | The time the event occurred.                                                                                                    |
| Туре       | The type of event being logged, for example, API event or clone events. See the Element Software documentation for more information. |
| Message    | Message associated with the event.                                                                                                   |
| Service ID | The service that reported the event (if applicable).                                                                                 |
| Node ID    | The node that reported the event (if applicable).                                                                                    |
| Drive ID   | The drive that reported the event (if applicable).                                                                                   |
| Details    | Information that helps identify why the event occurred.                                                                              |

#### Alerts

On the **Alerts** page of the **Reporting** drop-down menu for a selected cluster, you can view unresolved or resolved cluster alerts. This information can be filtered and exported to a CSV file. For details about severity levels, see the Element Software documentation.

The following information is reported for the selected cluster.

| Heading       | Description                                                                         |
|---------------|-------------------------------------------------------------------------------------|
| Triggered     | The time the alert was triggered in SolidFire Active IQ, not on the cluster itself. |
| Last Notified | The time the most recent alert email was sent.                                      |
| Resolved      | Shows if the cause of the alert has been resolved.                                  |

| Heading     | Description                                                         |
|-------------|---------------------------------------------------------------------|
| Policy      | This is the user-defined alert policy name.                         |
| Severity    | Severity assigned at the time the alert policy was created.         |
| Destination | The email address or addresses selected to receive the alert email. |
| Trigger     | The user-defined setting that triggered the alert.                  |

#### **iSCSI** Sessions

On the **iSCSI Sessions** page of the **Reporting** drop-down menu for a selected cluster, you can view details about the number of active sessions on the cluster and the number of iSCSI sessions that have occurred on the cluster.

#### Expand the iSCSI Sessions example

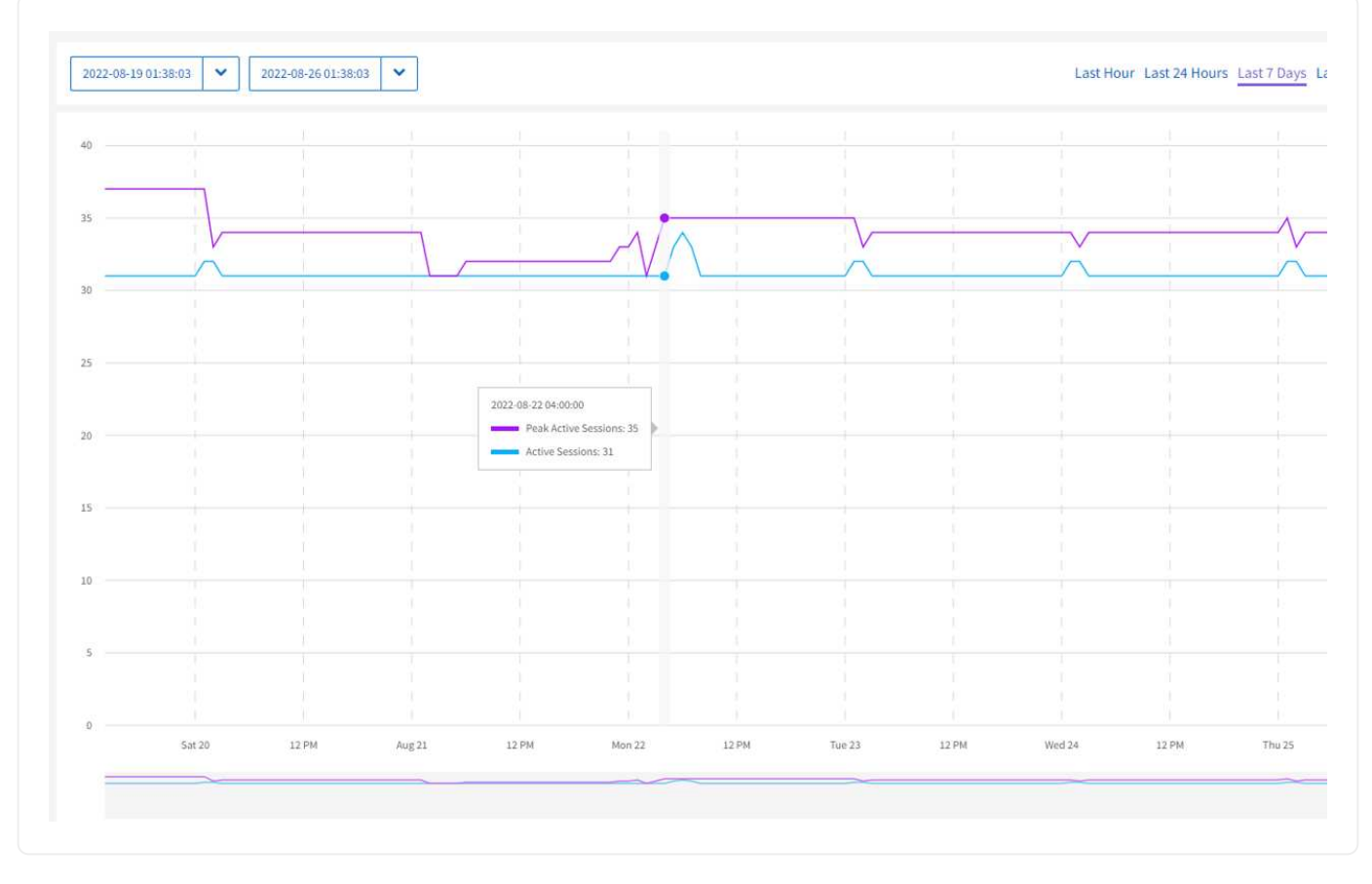

You can move your mouse pointer over a data point on the graph to find the number of sessions for a defined time period:

- Active Sessions: The number of iSCSI sessions that are attached and active on the cluster.
- Peak Active Sessions: The maximum number of iSCSI sessions that have occurred on the cluster in the last 24 hours.

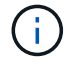

This data includes iSCSI sessions generated by FC nodes.

#### **Virtual Networks**

On the **Virtual Networks** page of the **Reporting** drop-down menu for a selected cluster, you can view the following information about virtual networks configured on the cluster.

| Heading     | Description                                                             |
|-------------|-------------------------------------------------------------------------|
| ID          | Unique ID of the VLAN network. This is assigned by the system.          |
| Name        | Unique user-assigned name for the VLAN network.                         |
| VLAN ID     | VLAN tag assigned when the virtual network was created.                 |
| SVIP        | Storage virtual IP address assigned to the virtual network.             |
| Netmask     | Netmask for this virtual network.                                       |
| Gateway     | Unique IP address of a virtual network gateway. VRF must be enabled.    |
| VRF Enabled | Shows if virtual routing and forwarding is enabled or not.              |
| IPs Used    | The range of virtual network IP addresses used for the virtual network. |

#### **API** Collection

On the **API Collection** page of the **Reporting** drop-down menu for a selected cluster, you can view the API methods used by the NetApp SolidFire Active IQ. For detailed descriptions of these methods, see the Element Software API documentation.

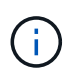

In addition to these methods, SolidFire Active IQ makes some internal API calls used by NetApp Support and engineering to monitor cluster health. These calls are not documented as they can be disruptive to cluster functionality if used incorrectly. If you require a complete list of SolidFire Active IQ API collections, you must contact NetApp Support.

#### Find more information

**NetApp Product Documentation** 

#### **Copyright information**

Copyright © 2024 NetApp, Inc. All Rights Reserved. Printed in the U.S. No part of this document covered by copyright may be reproduced in any form or by any means—graphic, electronic, or mechanical, including photocopying, recording, taping, or storage in an electronic retrieval system—without prior written permission of the copyright owner.

Software derived from copyrighted NetApp material is subject to the following license and disclaimer:

THIS SOFTWARE IS PROVIDED BY NETAPP "AS IS" AND WITHOUT ANY EXPRESS OR IMPLIED WARRANTIES, INCLUDING, BUT NOT LIMITED TO, THE IMPLIED WARRANTIES OF MERCHANTABILITY AND FITNESS FOR A PARTICULAR PURPOSE, WHICH ARE HEREBY DISCLAIMED. IN NO EVENT SHALL NETAPP BE LIABLE FOR ANY DIRECT, INDIRECT, INCIDENTAL, SPECIAL, EXEMPLARY, OR CONSEQUENTIAL DAMAGES (INCLUDING, BUT NOT LIMITED TO, PROCUREMENT OF SUBSTITUTE GOODS OR SERVICES; LOSS OF USE, DATA, OR PROFITS; OR BUSINESS INTERRUPTION) HOWEVER CAUSED AND ON ANY THEORY OF LIABILITY, WHETHER IN CONTRACT, STRICT LIABILITY, OR TORT (INCLUDING NEGLIGENCE OR OTHERWISE) ARISING IN ANY WAY OUT OF THE USE OF THIS SOFTWARE, EVEN IF ADVISED OF THE POSSIBILITY OF SUCH DAMAGE.

NetApp reserves the right to change any products described herein at any time, and without notice. NetApp assumes no responsibility or liability arising from the use of products described herein, except as expressly agreed to in writing by NetApp. The use or purchase of this product does not convey a license under any patent rights, trademark rights, or any other intellectual property rights of NetApp.

The product described in this manual may be protected by one or more U.S. patents, foreign patents, or pending applications.

LIMITED RIGHTS LEGEND: Use, duplication, or disclosure by the government is subject to restrictions as set forth in subparagraph (b)(3) of the Rights in Technical Data -Noncommercial Items at DFARS 252.227-7013 (FEB 2014) and FAR 52.227-19 (DEC 2007).

Data contained herein pertains to a commercial product and/or commercial service (as defined in FAR 2.101) and is proprietary to NetApp, Inc. All NetApp technical data and computer software provided under this Agreement is commercial in nature and developed solely at private expense. The U.S. Government has a non-exclusive, non-transferrable, nonsublicensable, worldwide, limited irrevocable license to use the Data only in connection with and in support of the U.S. Government contract under which the Data was delivered. Except as provided herein, the Data may not be used, disclosed, reproduced, modified, performed, or displayed without the prior written approval of NetApp, Inc. United States Government license rights for the Department of Defense are limited to those rights identified in DFARS clause 252.227-7015(b) (FEB 2014).

#### **Trademark information**

NETAPP, the NETAPP logo, and the marks listed at http://www.netapp.com/TM are trademarks of NetApp, Inc. Other company and product names may be trademarks of their respective owners.